## Site Internet de Chatelbridge Mode d'emploi

Pour utiliser l'ensemble des contenus réservés aux adhérents du club (agenda, inscriptions aux tournois, articles, documents...) il est indispensable de créer un compte.

Lorsqu'on se connecte sur <u>chatelbridge.fr</u> le 1<sup>er</sup> écran qui apparaît est le suivant :

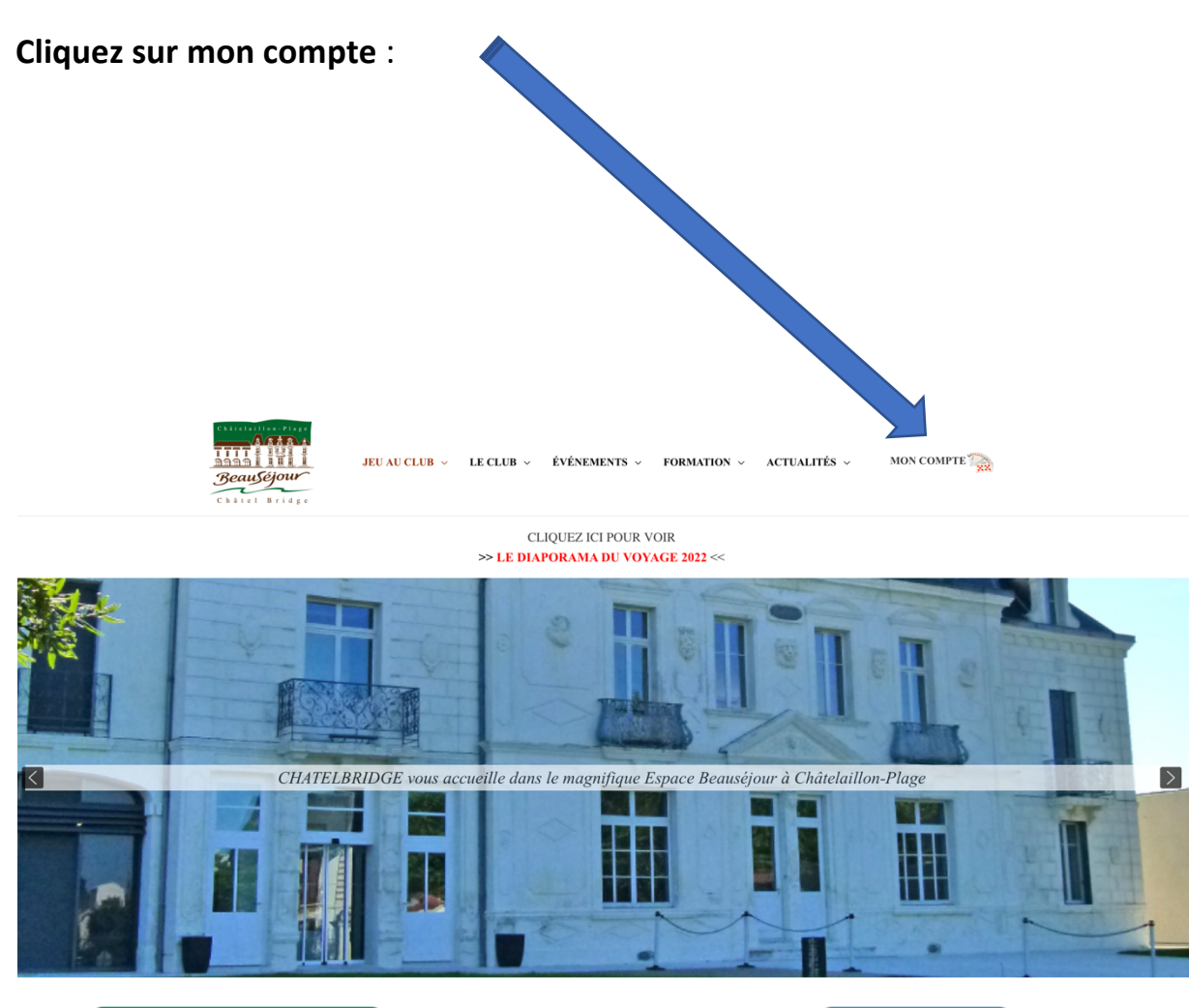

>> INSCRIPTIONS SAISON 2022-2023 <-

>> NOUS CONTACTER <<

### On arrive sur l'écran suivant :

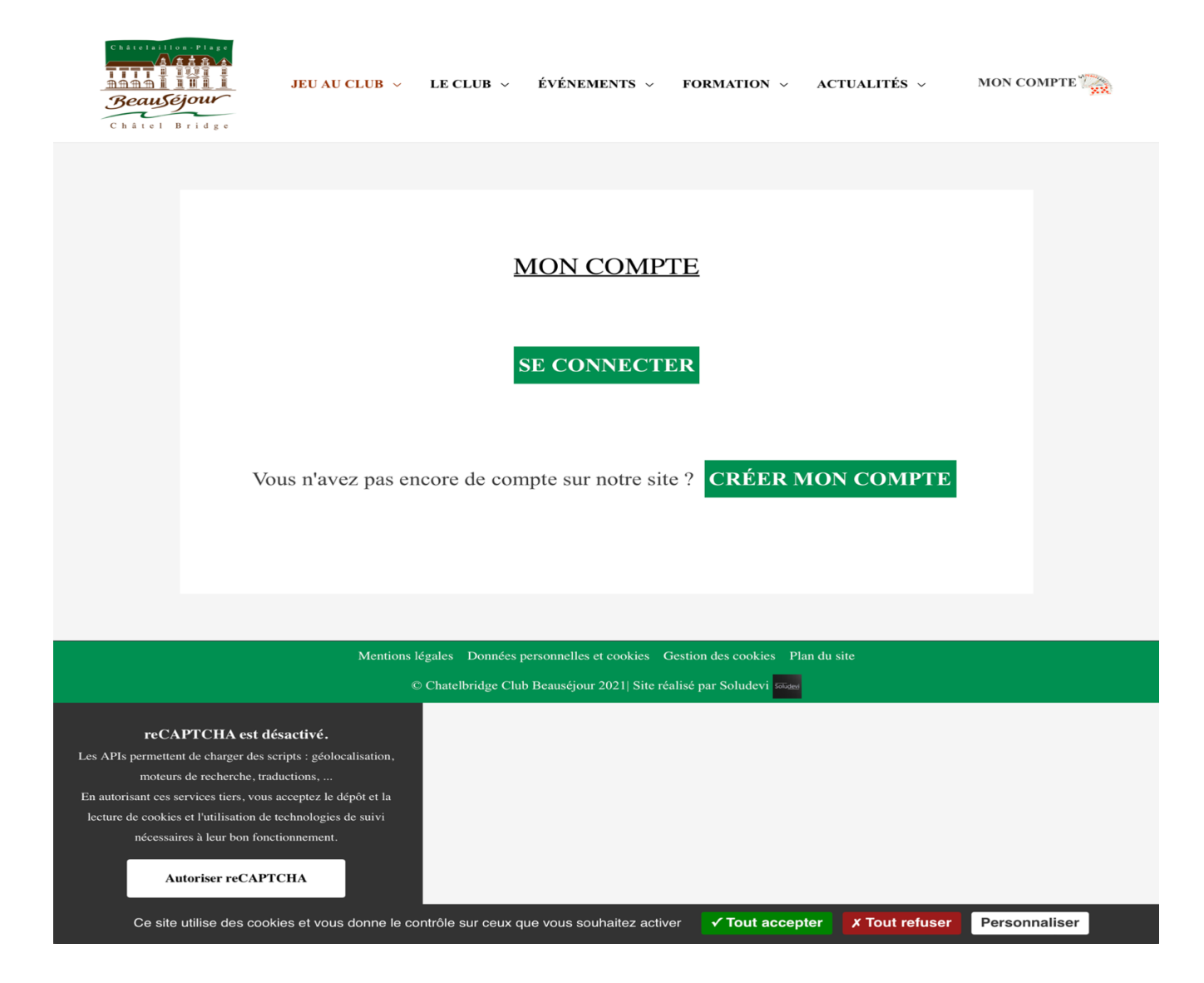

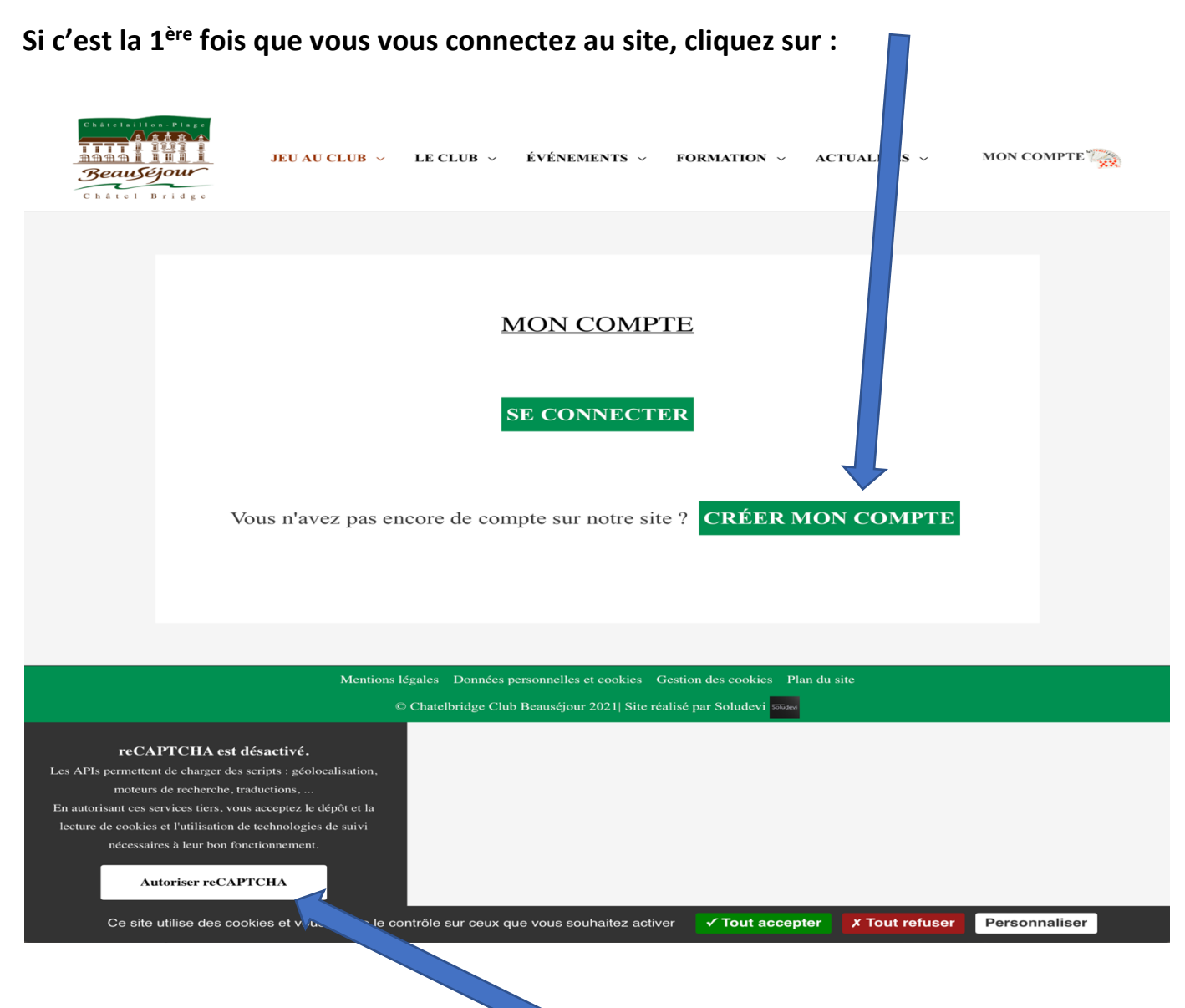

## Cliquez sur : Autoriser reCAPTCHA.

Il est à noter que lorsqu'on n'arrive pas à se connecter c'est le plus souvent lorsqu'on n'a pas autorisé les CAPTCHA qui sont une mesure de protection contre les intrusions intempestives.

## On arrive à l'écran suivant :

| S'INSCRIRE ?                                                                                                    |
|----------------------------------------------------------------------------------------------------|
| Choisissez un Nom d'utilisateur*                                                                                                    |
| Prénom <sup>*</sup>                                                                                                    |
|                                                                                                    |
| Nom*                                                                                                    |
| N° de licence FFB                                                                                                    |
| Indice de valeur                                                                                                    |
| Exemple : 22                                                                                                    |
| Téléphone                                                                                                    |
| Courriel*                                                                                                    |
| Mot de passe*                                                                                                    |
| Confirmer le mot de passe*                                                                                                    |
|                                                                                                    |
| Je ne suis pas adhérent du club mais je souhaite pouvoir y rechercher des partenaires (n° de licence et coordonnées obligatoires, sous réserve d'acceptation de l'équipe). |
| Je souhaite recevoir les propositions de recherche de partenaire sur mon adresse mail                                                                                      |
| Je souhaite être adhérent(e) du Club                                                                                                    |
| Je ne suis pas un robot<br>reCAPTCHA<br>Confidentialité - Conditions                                                                                                    |
|                                                                                                    |
|                                                                                                    |
|                                                                                                    |
|                                                                                                    |

S'enregistrer

\*Champ requis

# Remplir toutes les cases suivis d'un \*. Celles qui n'en comportent pas sont facultatives

## Ensuite cliquez sur S'enregistrer.

Vous recevrez un mail vous indiquant que votre demande a été prise en compte. Il vous faudra ensuite attendre que votre demande ait été validée par un administrateur du site. Dès la validation vous recevrez un mail qui confirmera vos droits d'accès au site.

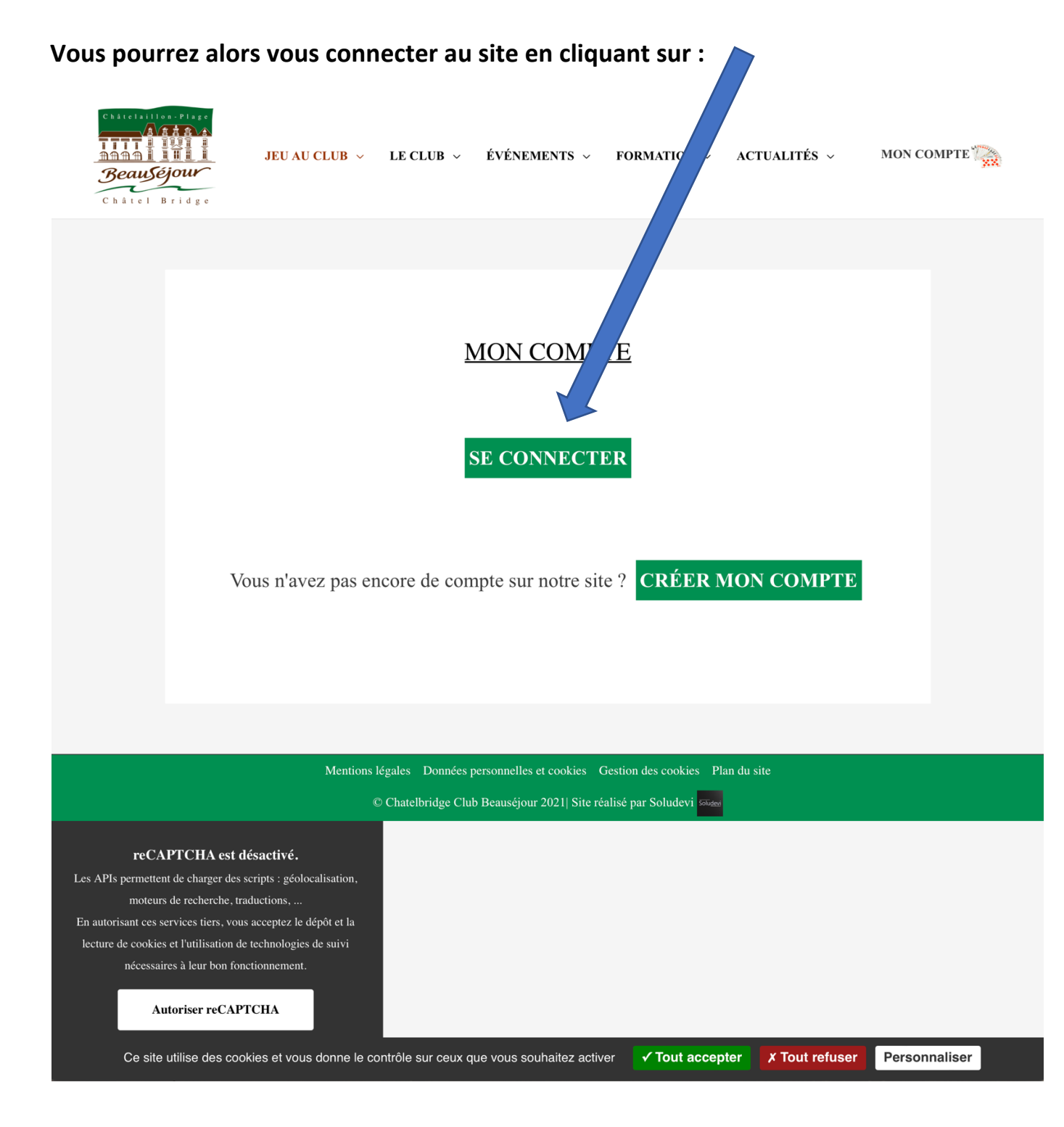

N'oubliez pas de cliquer sur :

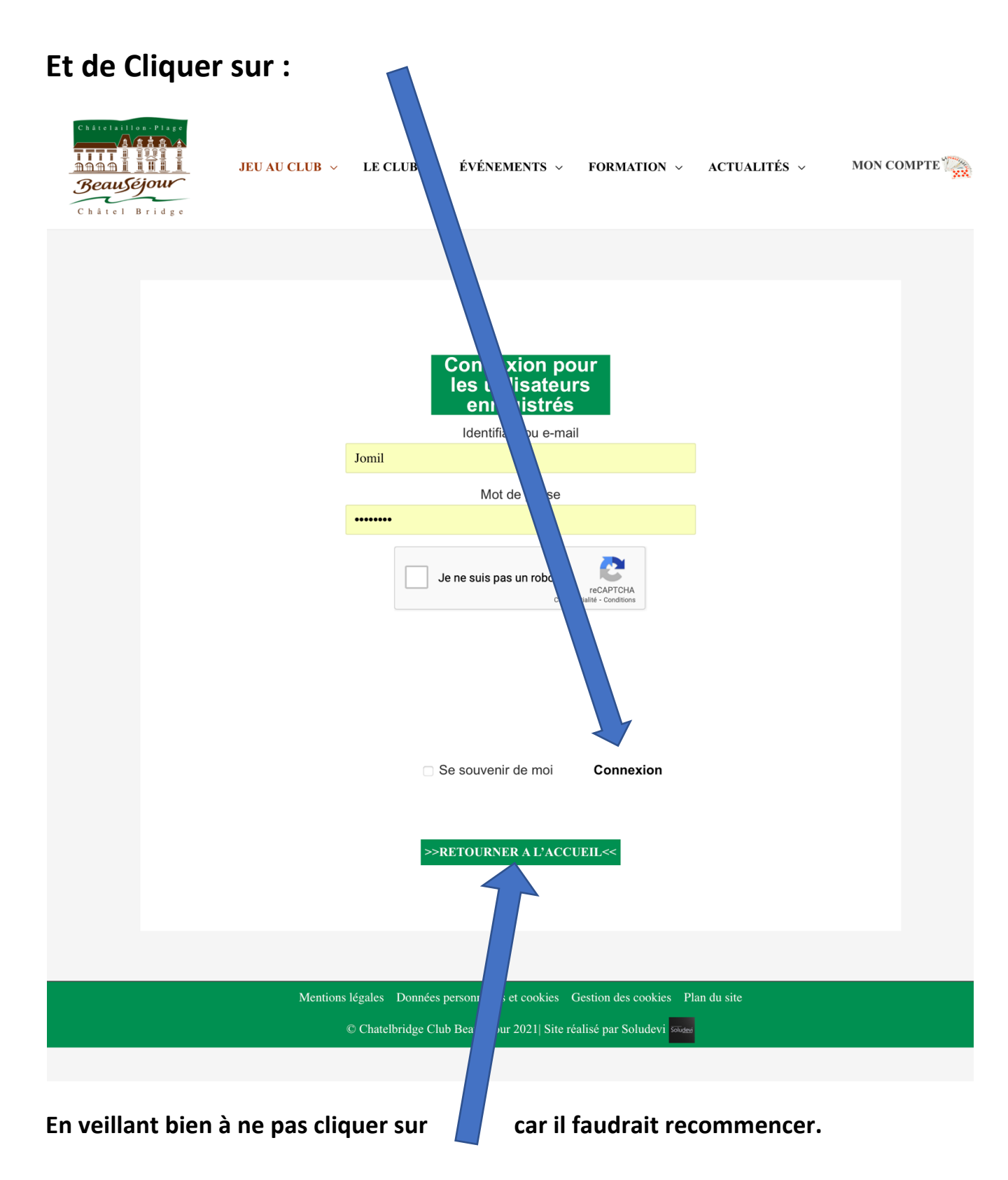

| Cliquez sur : | JEU AU CLUB - LE CLU ÉVÉNEMENTS - FORMATION - ACTUALITÉS - MON COMPTE                      |  |
|---------------|--------------------------------------------------------------------------------------------|--|
|               | Connexion pour<br>les utilisateurs<br>enregistrés<br>Identifiant ou e-mail<br>Mot de passe |  |
|               | Le ne suis pas un robot<br>reCAPTONA<br>Conferencial - Constitues                          |  |
|               | Se souvenir de moi Connexion                                                               |  |
|               | Mentions légales Données personnelles et cookies Gestion des cookies Plan du site          |  |
|               | © Chatelbridge Club Beauséiour 2021/ Site réalisé par Soludevi Gine                        |  |

Il vous faudra ensuite cliquer sur les images demandées (parfois plusieurs fois). Il s'agit de mesures de sécurité.

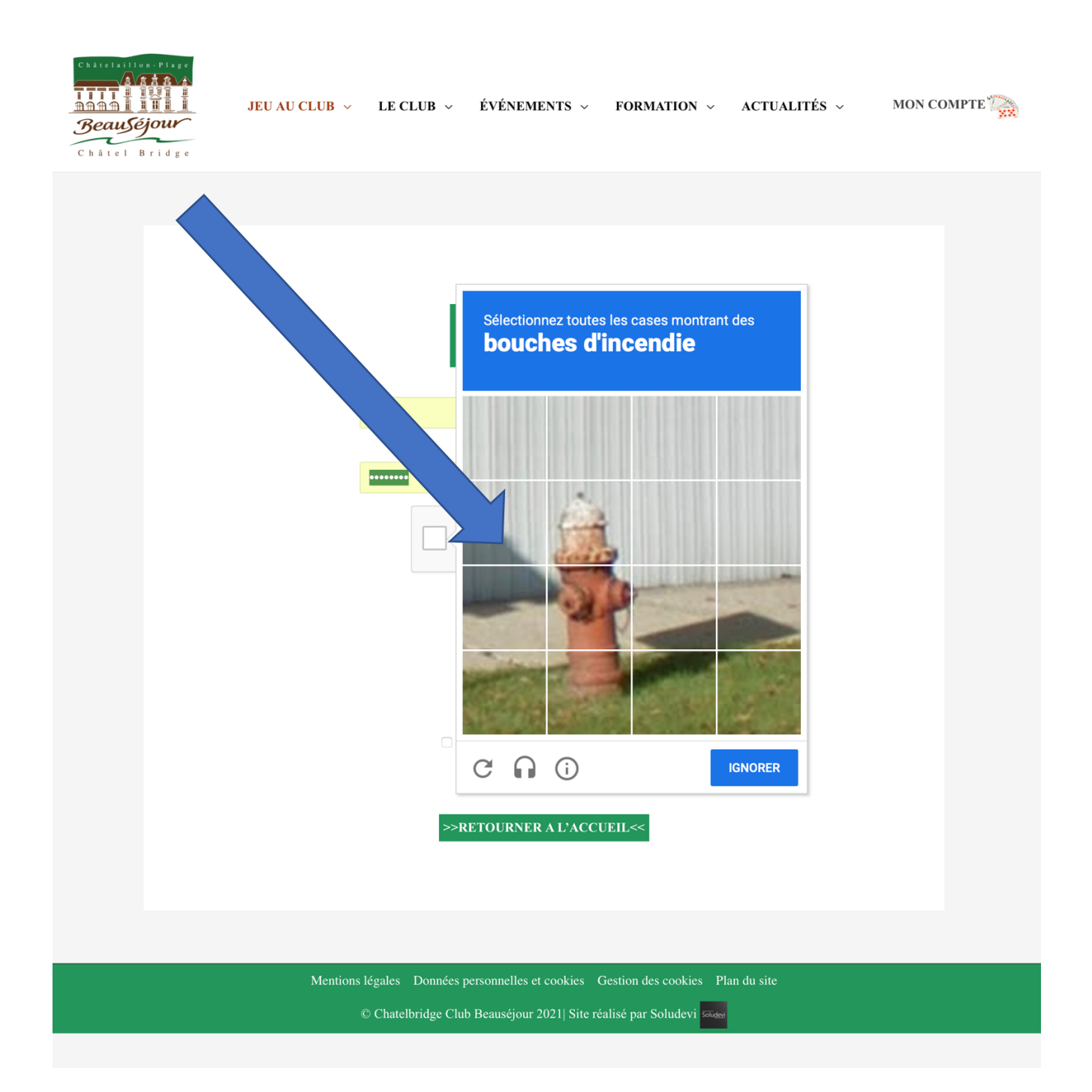

## Vous avez maintenant accès aux différents onglets du site :

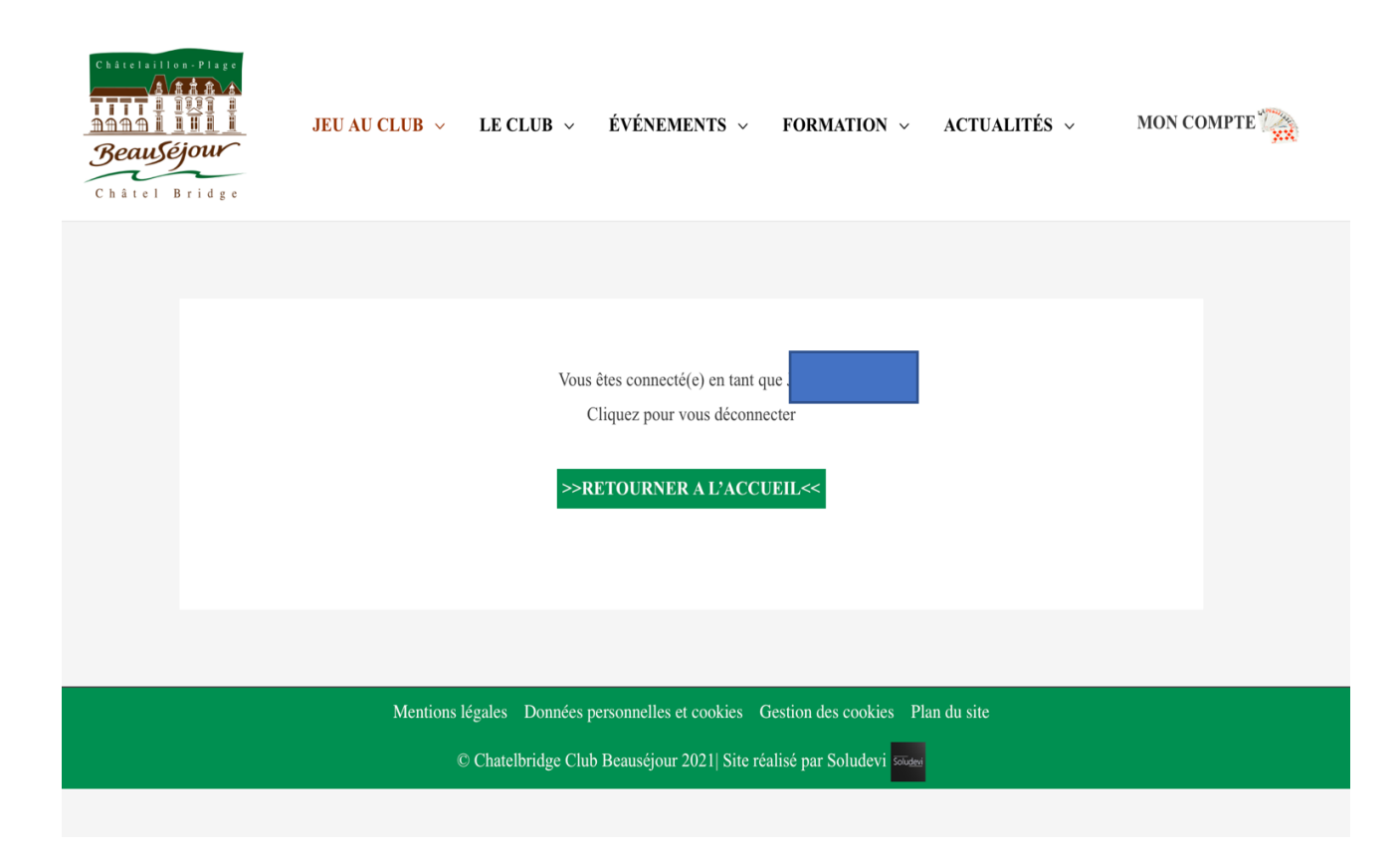

# L'onglet Jeu au Club comprend plusieurs rubriques qui apparaissent en cliquant sur Jeu au Club

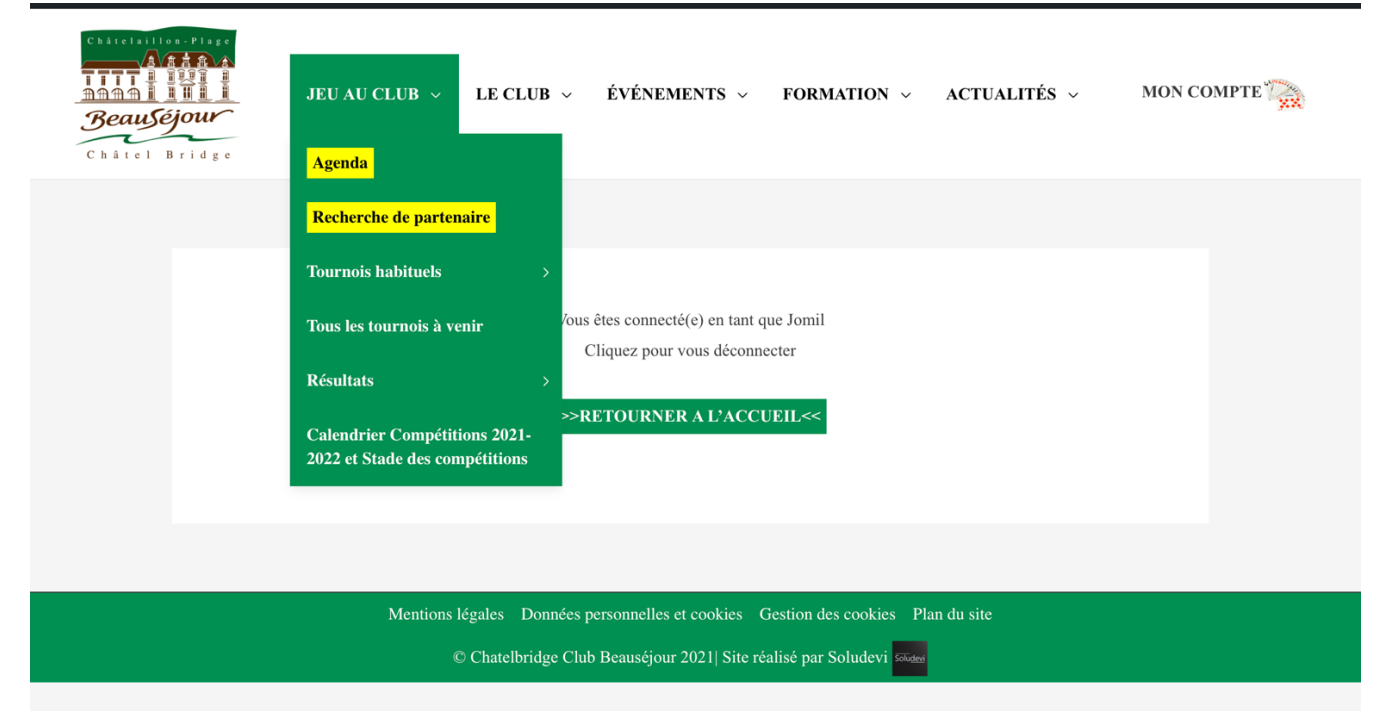

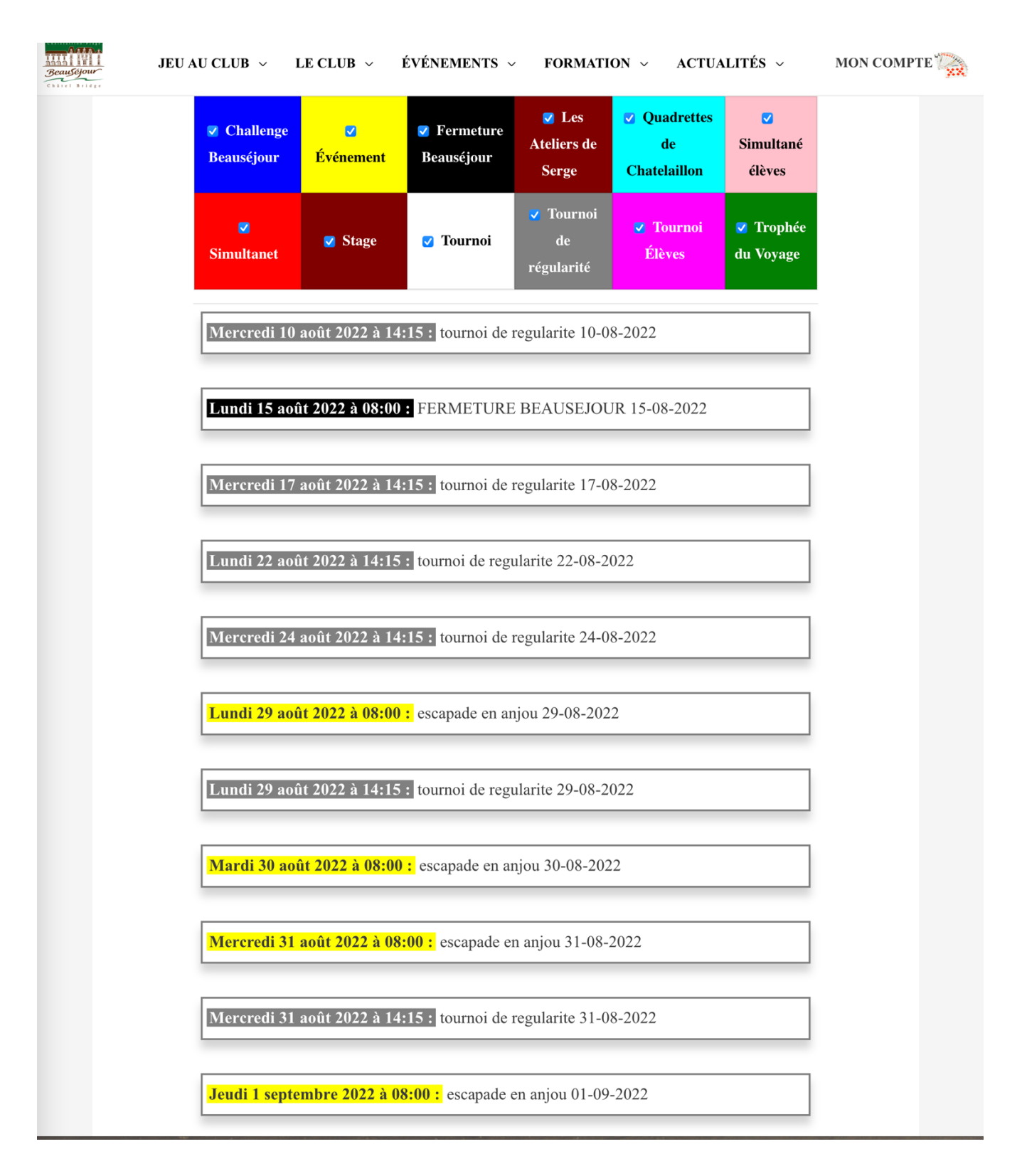

## En cliquant sur Agenda :

En cliquant sur une date on a des précisions sur l'événement et on peut s'y inscrire directement.

La rubrique Recherche de partenaires permet de savoir si des adhérents recherchent des partenaires et de lancer une recherche de partenaire en précisant la date souhaitée.

Les rubriques « Tournois habituels » et « Tous les tournois à venir » permettent d'avoir les informations de la rubrique « Agenda » sous une autre forme.

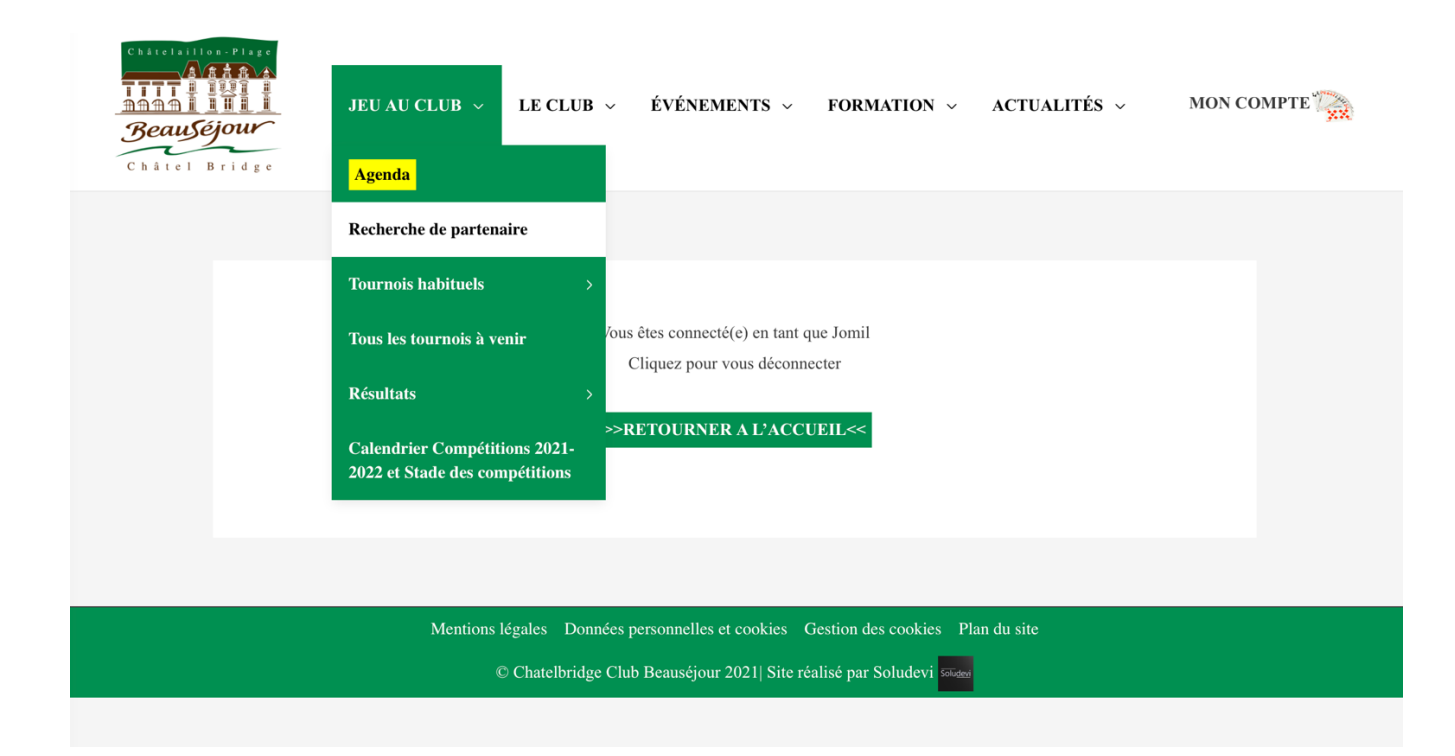

## Zoom sur la rubrique recherche de partenaires :

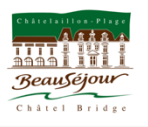

JEU AU CLUB ~ LE CLUB ~ ÉVÉNEMENTS ~ FORMATION ~ ACTUALITÉS ~ MON COMPTE

#### RECHERCHE DE PARTENAIRE

Ce service vous permet de diffuser votre recherche de partenaire auprès des adhérents du club qui ont donné leur accord dans leur profil.

Important :

Lorsque vous publiez votre annonce, vous pouvez envoyer un mail aux adhérents, <u>une fois par jour maximum</u>, mais jusqu'à 3 dates de tournoi en même temps.

Créer une annonce

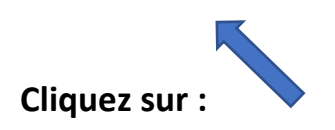

## VOTRE ANNONCE

| A) Je cherche un partenaire pour la date du (jj/mm/aaaa) :                               | \$      | /       | • /    | •          |             |          |
|------------------------------------------------------------------------------------------|---------|---------|--------|------------|-------------|----------|
| B) Je cherche un partenaire pour la date du (jj/mm/aaaa) :                               | < >     | /       | ÷ /    | \$         |             |          |
| C) Je cherche un partenaire pour la date du (jj/mm/aaaa) :                               | <.      | /       | ÷ /    | \$         |             |          |
| (Cliquez i                                                                               | ci pour | éventu  | elleme | ent consul | er l'agenda | du club) |
| Commentaire :                                                                            |         |         |        |            |             |          |
|                                                                                          |         |         |        |            |             |          |
| Envoyer un mail aux adhérents                                                            |         |         |        |            |             |          |
| Envoyer un mail aux adhérents<br>Le mail sera envoyé ont adhérents qui ont donné leur ad | cord d  | ans lei | ur pro | fil.       |             |          |

Vous pouvez demander des partenaires pour 3 dates. Indiquez 1, 2 ou 3 dates. Ajoutez un commentaire si vous le souhaitez et cliquez sur : Un mail sera directement pour chacune des dates que vous aurez indiquées. L'onglet « LE CLUB » permet d'avoir des informations dans les domaines suivants :

| Chitelallon-Place                                                                 | JEU AU CLUB 🗸 | LE CLUB ~ ÉVÉNEMENTS ~ FORMATION ~ ACTUALITÉS ~ MON COMPTE  |  |  |  |  |  |
|-----------------------------------------------------------------------------------|---------------|-------------------------------------------------------------|--|--|--|--|--|
|                                                                                   |               | Présentation                                                |  |  |  |  |  |
|                                                                                   |               | Tarif                                                       |  |  |  |  |  |
|                                                                                   |               | Jours et Horaires des Cours et ant s.<br>Tournois connecter |  |  |  |  |  |
|                                                                                   |               | Le Bureau CCUEIL<<                                          |  |  |  |  |  |
|                                                                                   |               | Annuaire                                                    |  |  |  |  |  |
|                                                                                   |               |                                                             |  |  |  |  |  |
|                                                                                   |               |                                                             |  |  |  |  |  |
| Mentions légales Données personnelles et cookies Gestion des cookies Plan du site |               |                                                             |  |  |  |  |  |
| © Chatelbridge Club Beausejour 2021  Site realise par Soludevi Soutow             |               |                                                             |  |  |  |  |  |

Pour l'onglet « EVENEMENTS » :

Si vous cliquez sur « Évènements habituels » vous pourrez avoir des informations sur les différentes sous-rubriques telles que « le festival », « les voyages du Club »...

| Châtel Bridge                                                                     | JEU AU CLUB 🗸 LE CLUB 🗸 | ÉVÉNEMENTS ~<br>Événements habituels                        | FORMATI        | ON ~ ACTUALITÉS ~<br>Le Festival | MON | COMPTE 🏹 |  |
|-----------------------------------------------------------------------------------|-------------------------|-------------------------------------------------------------|----------------|----------------------------------|-----|----------|--|
|                                                                                   |                         | Tous les événements                                         |                | Les voyages du Club              | >   |          |  |
|                                                                                   |                         |                                                             |                | La Journée du Club               | >   |          |  |
|                                                                                   | Vous                    | s êtes connecté(e) en tant qu<br>Cliquez pour vous déconnec | eter al        | Archives                         | >   |          |  |
|                                                                                   | >> <b>D</b>             | PETOUDNED A L'ACCU                                          | F11            |                                  |     |          |  |
|                                                                                   |                         | ALTOURNER ALTACCU                                           |                |                                  |     |          |  |
|                                                                                   |                         |                                                             |                |                                  |     |          |  |
|                                                                                   |                         |                                                             |                |                                  |     |          |  |
| Mentions légales Données personnelles et cookies Gestion des cookies Plan du site |                         |                                                             |                |                                  |     |          |  |
|                                                                                   | © Chatelbridge Clui     | b Beauséjour 2021  Šite réa                                 | lisé par Soluc | devi souded                      |     |          |  |

## Dans l'onglet « FORMATION » :

| Chitel B<br>Chitel B | a. Plage<br><b>A R VA</b><br><b>B R I</b><br><b>I R I</b><br><b>I R I</b><br><b></b> | JEU AU CLUB 🗸 | LE CLUB 🗸                           | événements ~                                              | FORMATION ~                                                            | ACTUALITÉS ~<br>'utilisation _ | MON COMPTE 🎇 |
|----------------------|----------------------------------------------------------------------------------------------------|---------------|-------------------------------------|-----------------------------------------------------------|------------------------------------------------------------------------|--------------------------------|--------------|
|                      |                                                                                                    |               | Vou                                 | s êtes connecté(e) en tant c<br>Cliquez pour vous déconn  | du site<br>Le guide du joueur s<br>RealBridge<br>L'école<br>Les Stages | aur                            |              |
|                      |                                                                                                    |               | >>                                  | RETOURNER A L'ACCI                                        | Fiches techniques<br>Donnes commentées<br>Les donnes du mois           | ><br>><br>>                    |              |
|                      |                                                                                                    | Mentions I    | égales Données<br>DChatelbridge Clu | personnelles et cookies ()<br>1b Beauséjour 2021  Site ré | Gestion des cookies Pla<br>alisé par Soludevi soludevi                 | an du site                     |              |

Enfin l'onglet « ACTUALITE » vous permet de retourner à la page d'accueil, lire les articles, visionner les diaporamas sur différents évènements, retrouver la newsletter du Président et consulter les archives.

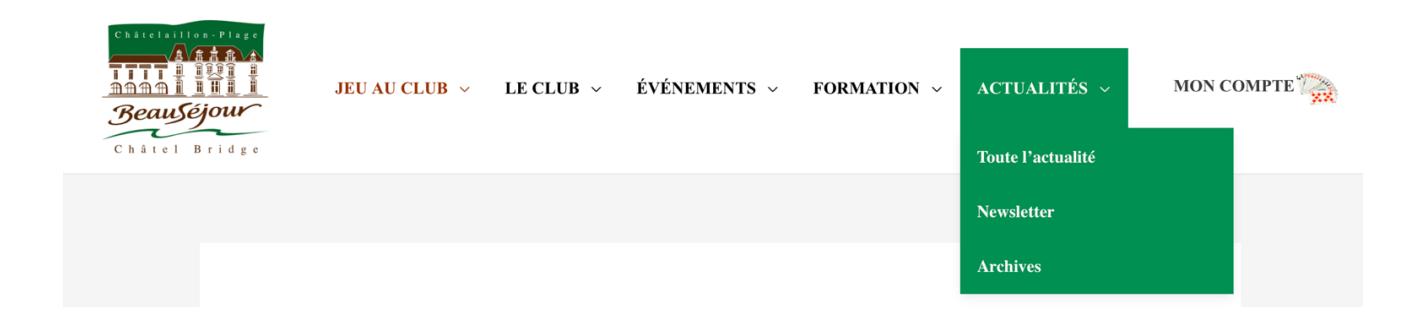

### Zoom sur l'inscription au club :

#### ADHÉSION AU CLUB

#### **INSCRIPTION EN LIGNE**

Prenez votre adhésion à Chatelbridge et votre licence FFB (ou leur renouvellement) en réglant par CB – via une plateforme de paiement sécurisée.

#### Ce service est entièrement gratuit !

Nous vous proposons de le faire en ligne en quelques clics sur le formulaire ci-dessous.

#### Pour cela, vous devez suivre les différentes étapes :

- Sélectionnez votre tarif
- Indiquez si il y a une personne ou deux (le conjoint (e) par exemple).
- Remplissez le(s) profil(s) des personnes concernées en n'oubliant pas de renseigner les éléments obligatoires.

Attention : ne pas tenir compte de l'option ''Payer par l'organisme ''.

- Répétez les informations du profil (utiles pour l'administratif)
- Procédez ensuite à la dernière étape : le paiement

#### **Important :**

Chatelbridge utilise les services de ''HelloAsso '' pour vous offrir ce service sans frais.

HelloAsso est une entreprise solidaire d'utilité sociale offrant une solution de paiement gratuite sans frais ni commissions à plusieurs milliers d'associations françaises.

Se rémunérant sur le principe de contributions volontaires, cette plateforme vous propose donc, par défaut,

d'ajouter 5 € au montant dû.

Mais rassurez vous !

*Vous avez la possibilité de mettre à O*  $\in$  *cette contribution en cliquant sur 'Modifier ' et en cochant « je ne souhaite pas verser de contribution ».* 

En procédant ainsi, aucun frais supplémentaire ne vous sera débité par cet organisme.

Une fois effectué le réglement :

HelloAsso envoie ensuite (à l'adresse mail figurant sur le profil du payeur), la confirmation de l'adhésion à ChatelBridge et vous informe de l'enregistrement du règlement qui sera versé sur le compte bancaire du club. Voilà c'est fait !

## Vous pouvez également faire une inscription sur papier et payer par chèque ou en espèces :

#### **INSCRIPTION SUR PAPIER :**

Vous souhaitez continuer à payer par chèque ou en espèces ?

#### Nous vous proposons alors :

- d'éditer le bon d'adhésion en >> cliquant ici <<
- le remplir manuellement
- Faîte un chèque du montant dû à l'ordre de ChatelBridge
- Donner l'ensemble à notre secrétaire, Nicole Dréano.